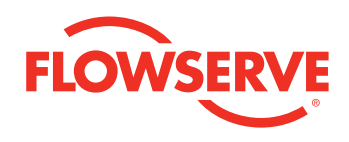

FCD LMENIM2338-01

# **USER INSTRUCTIONS**

### LIMITORQUE MX/QX Dashboard

Installation Operation Maintenance

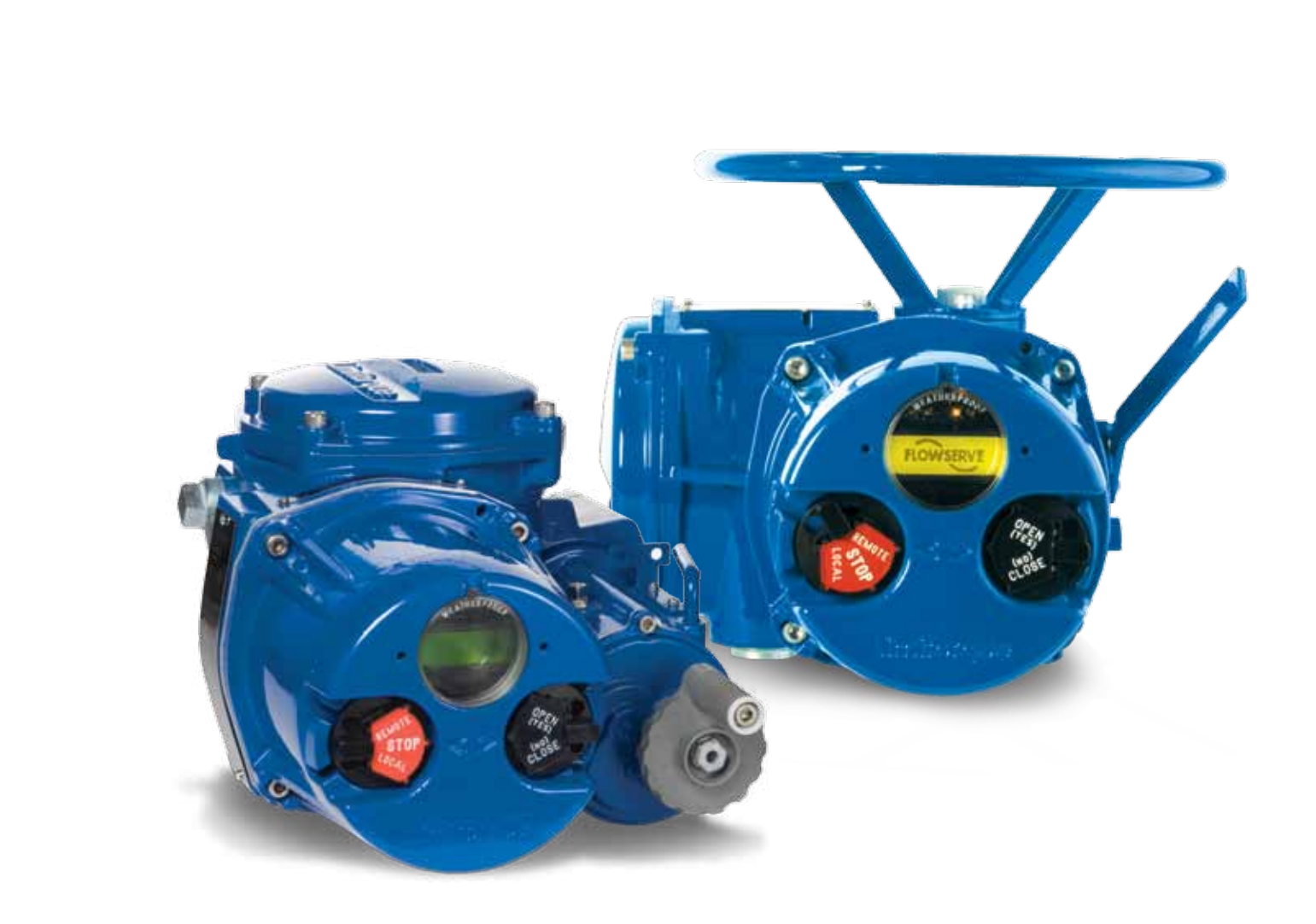

**Experience In Motion** 

This page was left blank intentionally.

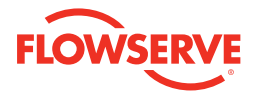

### **Table of Contents**

| About MX/QX Dashboard Software      | 4  |
|-------------------------------------|----|
| Installing and Activating Dashboard | 5  |
| MX/QX Configuration                 | 6  |
| Creating the Dashboard BT Link      | 7  |
| Dashboard Off-Line Mode             | 8  |
| MX/QX Configuration via Dashboard   | 9  |
| MX/QX Configuration Detailed        | 10 |
| MX/QX Diagnostics                   | 17 |
| Additional Utilities                | 23 |
| Troubleshooting                     | 25 |
| Supporting Documentation            | 26 |

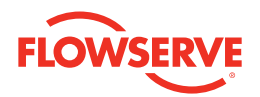

### About MX/QX Dashboard Software

The MX/QX is the non-intrusive intelligent actuator of choice for users demanding safety, quality, ease of configuration and technology leadership. Flowserve Limitorque's commitment to technology leadership is demonstrated in an available Bluetooth® option that permits a user to download or upload configuration routines via a standard low-power wireless communication path to an actuator. The MX/QX actuator can communicate via Bluetooth with a Bluetooth-equipped PC, PDA, or cell phone compatible with the Microsoft Windows® Mobile platform and the MX/QX Dashboard actuator diagnostics GUI (graphical user interface) software. This document outlines the flexibility of the Dashboard software.

The MX/QX Bluetooth option contains a Frequency Hopping Spread Spectrum (FHSS), which enables a reliable communication link, even in a "noisy" environment. The Bluetooth option also contains 128-bit data encryption to protect the privacy of the link. Bluetooth communication is accessible up to 10 meters (~30 ft.) from the actuator in all directions, and the ability to enable the Bluetooth communication link is password protected. When the Bluetooth link is enabled, a visible blue LED in the controls LCD window signifies that an active Bluetooth link to the actuator is established.

The Dashboard actuator software program permits a user to easily access either the configuration routines or the diagnostics capability of the MX/QX actuator using a Bluetooth-equipped PC or PDA with the Windows Mobile 5 platform. Dashboard is driven by GUI and parallels the menu selections of the MX/ QX (see Installation and Operations manuals LMENIM2306 and LMENIM3306). It can be used to change or view configurations up to 10 meters from the actuator when a Bluetooth link is established. A secure Bluetooth link must be established before configurations can be altered, ensuring security and safety. Once the link is established, Dashboard can be used to change or view the default configuration in either **active online mode** or **background mode**.

**Online mode** allows a user to make unit configuration changes in real time by simply answering "Yes" or "No" to the menu prompts. Exiting the program saves the changes to the MX/QX. These changes can be subsequently downloaded from a Bluetooth-equipped PC or PDA and uploaded to other MX/QX actuators that require identical configurations. This feature speeds the setup of the remaining actuators.

**Offline mode** allows a user to program a unit configuration, save the configuration to a PC or PDA, and upload into an MX/QX once the Bluetooth link is established. This feature enables the user to assign a unique configuration for any number of actuators in a non-volatile environment, save it to the computer device, and schedule the upload to the actuators when planned maintenance is performed.

Diagnostics can also be downloaded from the actuator into a PC or PDA via Dashboard and saved for further evaluation. Dashboard can be used to analyze this data or e-mail it to Flowserve Limitorque for evaluation.

These features are available up to 10 meters from the MX/QX actuator equipped with the Bluetooth (BT) option. Dashboard can also be used with the IrDA port supplied with each MX/QX unit. IrDA (IR) communication is limited to < 1m. It also requires a link to be established, but the effective communication distance is typically less than one meter to avoid cross-communication with neighboring devices.

When the MX/QX software is revised, Dashboard can be used to implement newly released software and upload it to the MX/QX. It is recommended that the IrDA link be used to upload new software into the MX/QX actuator.

**NOTE:** This version supports only the ENGLISH language option.

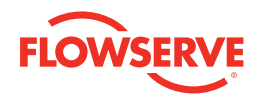

## Installing and Activating Dashboard

Dashboard is supported on the following computer systems:

- PDA Microsoft Mobile 5 or 6 operating system only with Bluetooth and Infrared capability.
- Laptop\* Microsoft XP<sup>®</sup> operating system with Bluetooth and Infrared capability. Microsoft Windows VISTA<sup>®</sup> not supported.
- Desktop\* Microsoft XP® operating system with Bluetooth and infrared capability. Microsoft Windows VISTA not supported.

\*Internal or external Bluetooth or infrared devices supported on most PCs. Refer to manufacturer's instructions for installation.

Dashboard is available free of charge when the MX/QX with the Bluetooth option is purchased, and it can be downloaded from www.limitorque.com or on CD.

**NOTE:** A nominal fee is charged for Dashboard if used on the infrared equipped only MX/QX actuators.

#### **PDA Installation**

- 1. Using Microsoft Active Sync<sup>®</sup>, copy the dashboard.cab file to the PDA directory of your choice .
- 2. On the PDA, open the folder where the .cab file resides and select it.
- 3. Follow the installation instructions (Windows Mobile generated).

**NOTE:** Dashboard .cab files for the PDA are provided as Widcomm or Wincomm versions. If the program generates an error after installation, the incorrect version was installed.

#### PC (non-PDA) Installation

- 1. Insert the CD in your PC CD drive.
- 2. Open file explored and select the setup.exe from the CD drive directory.

| Run                                                                                                   | 2 🔀              |  |
|----------------------------------------------------------------------------------------------------|------------------|--|
| Type the name of a program, folder, document, or Internet resource, and Windows will open it for you. |                  |  |
| Qpen:                                                                                                 | Di/Setup.exe     |  |
|                                                                                                    | OK Cancel Browse |  |

3. Click OK and follow the installation instructions.

Dashboard (PDA or PC) is encrypted and requires a key to unlock the encryption. When the Dashboard software is first activated on your device, a keycode will appear. For example:

• Dashboard Keycode = 7790793D6995DD8

This keycode is then used to generate a random key to unlock the software. For example:

Dashboard Key = 699907DD893705D

Each key code is unique for every PC and PDA; therefore, the end user must obtain a key code for every installed platform.

Once the key is validated, the end user must accept the terms of the agreement prior to first use.

The key to unlock the code is available from the factory by calling 434-528-4400 and asking to speak with a service representative.

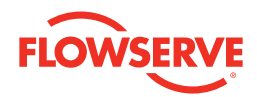

### MX/QX Configuration

To configure the MX/QX "port" setting, refer to the LMEIM2306/3306 for detailed instructions.

To use the MX/QX Downloader option on the dashboard, the MX/QX must be configured for IRDA in the "port" setup.

The ModSim option on the Dashboard is supported either via IR or BT.

Setup example for the IR setting in the "port" menu:

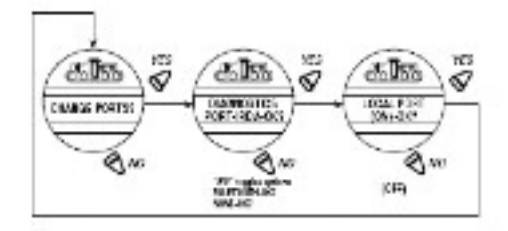

Once the port is configured, Dashboard may be used to communicate with the MX/QX via the *user* selected Local port.

**Note:** When using the IR option, line of sight is required with the device. For best results hold the IR device approximately 12 cm or less, from the actuator. BT option supports a maximum distance of 10 meters from the device.

Configuring the MX/QX BT option:

- In the 'ports' menu, select the BT port.
- Each BT-equipped MX/QX has a unique identifier. Note for future reference.
- Configure the BT password. Default is "default123456789," a maximum of 16 alphanumeric characters.
- The user has the option to disable the password.
   NOTE: Limitorque strongly recommends the use of a non-default password on the MX/QX for security reasons.
- The MX/QX is now ready for use with the Limitorque Dashboard application.

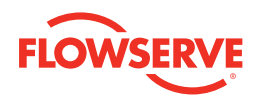

## **Creating the Dashboard BT Link**

This document is designed to demonstrate the capabilities of the Bluetooth link for communication with the MX/QX. IR communication is identical except for the initial selection of the IR/COM link. From this point forward, the BT link shall be used as a reference.

The link is established per the following procedure:

- Verify the MX/QX is configured for the BT port option.
- Record the MX/QX password.
- Using the Dashboard application, perform the following:
  - Select the "Bluetooth" button.

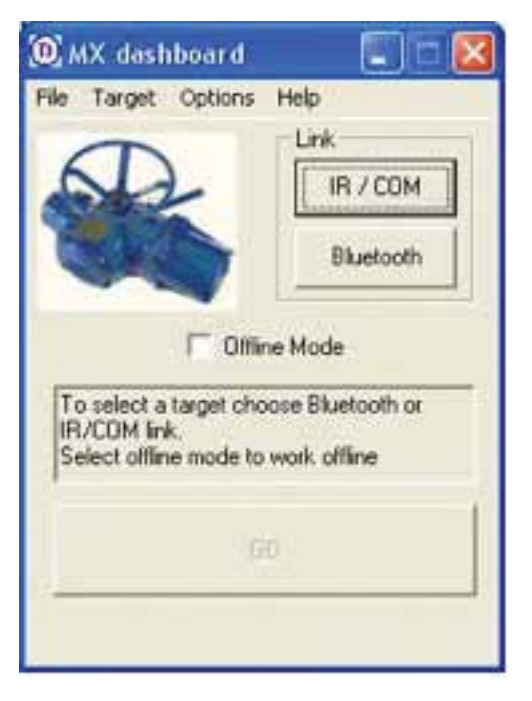

The Dashboard application will scan for all BT devices in range.

**NOTE:** The application will identify all BT devices in range including and not limited to cell phones and PCs.

| the list or hit<br>Blue                                                     | alete. Select device<br>BACK button to car<br>tooth selection.                                    | e from<br>Icel        |
|-----------------------------------------------------------------------------|---------------------------------------------------------------------------------------------------|-----------------------|
| DELL11DXBD1<br>FLSMX-L76062<br>FLSMX-L79700<br>FLSMX-L79700<br>FLSMX-012345 | @(001 a6b446c4b)<br>40@(00a0961 4a58<br>60@(00a0961 5880<br>60@(00a0961 58b3<br>67@(00a0961 a1 ac | 1)<br>14)<br>5)<br>5) |
|                                                                             | Rescan                                                                                            | mw!                   |
|                                                                             |                                                                                                   |                       |

Note: The FLXMX/QX refers to the MX/QX actuator.

- If the desired actuator does not appear in the scan window, move closer to the actuator and press the "Rescan" button.
   If the actuator still does not appear in the scan window, verify the MX/QX actuator in question.
- Select the desired actuator with the mouse cursor (PC application) or stylus (PDA application) and wait for the "ACCEPT" button to activate.

**NOTE:** If the MX/QX is configured for password protection, enter the password in the Dashboard input field when prompted.

Proceed to page 9.

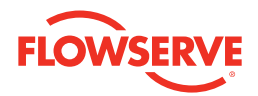

## Dashboard Offline Mode

The Dashboard offline mode allows the user to configure the MX/QX configuration prior to the system upload. The user is allowed to change parameters associated with a standard MX/QX configuration such as REMOTE mode, LOCAL mode, ESD, etc. Factory-set parameters: VOLTAGE, FREQUENCY, UNIT SIZE, UNIT SPEED, LIMIT SWITCHES are not configurable using Dashboard, thus allowing the user to upload a desired configuration to similar installed MX/QX's without the risk of altering factory-set "as built" configuration.

To access the offline mode, perform the following as illustrated:

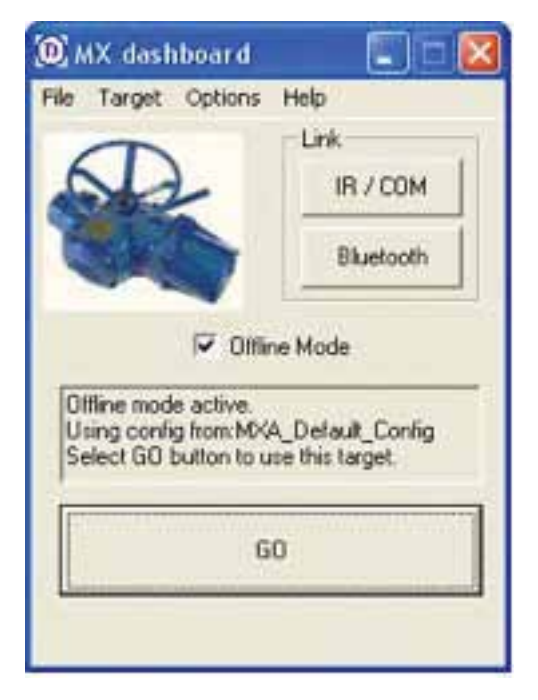

The "Offline Mode" must be checked.

• Once the "Offline Mode" is selected, the "GO" button will activate. Select and proceed to page 9.

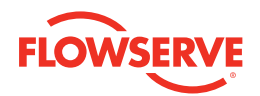

## MX/QX Configuration via Dashboard

This section describes the available configuration options applicable to the MX/QX. The below illustrations are applicable to the offline and online modes.

Once in the Welcome screen below, proceed with the MX/QX configuration detailed below:

| (D) Welcome         |                 |
|---------------------|-----------------|
| File Target Options | Help            |
| Configuration Diag  | nostics         |
| Change              | View            |
|                     | Help            |
| Use MKA re          | mote LCD mode   |
| Connection Status:  | Offline mode    |
| Connection speed    | Offine          |
| Port in Use:        | MXA_Default_Cor |
| BACK                | .60             |

In the OFFLINE mode, the following user access is available:

File > Exit - Exits the offline mode

Target > Compare – Allows for saved file comparison

Options > Download – Opens the MX/QX Downloader application

Options > Modsim – Opens the Modsim application

NOTE: All other links are not accessible.

| Welcome     Welcome     File Target Options Help     Configuration Diagnostics     Change     View     Help     Use MXA remote LCD mode     Connection Status     Connected     Connection speed BT     Port in Use:     Winsock BT API     BACK     G0 |                |
|----------------------------------------------------------------------------------------------------|----------------|
| File Target Options                                                                                                    | Help           |
| Configuration Diag                                                                                                    | nostics        |
| Change                                                                                                    | View           |
|                                                                                                    | Нер            |
| 🗂 Use MXA re                                                                                                    | mote LCD mode  |
| Connection Status                                                                                                    | Connected      |
| Connection speed                                                                                                    | BT             |
| Part in Use:                                                                                                    | Winsock BT API |
| BACK                                                                                                    | 60             |

In the ACTIVE mode, the following user access is available:

File > Exit - Exit the online mode

Target > Config > Download – Downloads the MX/QX configuration

Target > Config > Upload – Uploads a configuration to the MX/QX

Target > Config > Compare – Compares the saved configuration to the recently downloaded configuration

Target > Reset - Resets the MX/QX resulting in a lost link

Options > Download – Opens the MX/QX Downloader application – IR OPTION only

Options > Modsim – Opens the Modsim application; can be used with BT or  $\ensuremath{\mathsf{IR}}$ 

**NOTE:** All other links are for factory use only.

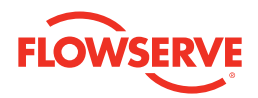

## MX/QX Configuration Detailed

This section describes the options and data available using the Dashboard application. Data includes Frequency Domain Analysis (FDA), diagnostic information including motor temperature, encoder status and firmware version information.

To access the detailed data, perform the following once a link is established:

## WARNING: For safety reasons, configuration changes require REMOTE-STOP-LOCAL switch position in the "STOP" mode.

Press VIEW in the WELCOME screen and observe for below operation.

| D) Rea          | d Config          |                   | X |
|-----------------|-------------------|-------------------|---|
| Target          | FLSMX-012345      | 67                |   |
| Contig<br>bytes | size: 366 modb.   | us registers, 732 |   |
|                 | Download Pr       | ogress:           |   |
| Read re         | rgister 180 out o | 1 366             |   |
|                 | Abor              | t                 |   |

The user has a choice of pressing ABORT; once the read cycle is completed, the ABORT button changes to OK.

Once the register data download is completed, the next display is as follows:

| (1) MXA Change Sett                                       | ings                                      | × |
|-----------------------------------------------------------|-------------------------------------------|---|
| File Target Options                                       | Help                                      |   |
| Configuration                                             | Selection                                 |   |
| Valve Setup                                               | *                                         |   |
| Go to Selection                                           | T Sort Alpha                              |   |
| Change or alter valve<br>for close direction<br>valve sea | e configuration of<br>and type of<br>ting |   |
| Config Downloaded                                         | Config                                    |   |
| BACK                                                      | COMMIT                                    | ļ |

In the *Configuration Selection*, the end user has the option to change the following parameters [COMMIT button saves the desired changes]:

**CONFIGURATION SELECTION OPTIONS:** Configuration follows menus in the MX/QX 10 MS. Consult 10M.

#### Valve Setup

Allowed changes: CW (Clockwise to Close) or CCW (Counter Clockwise to Close), Torque or Position seating.

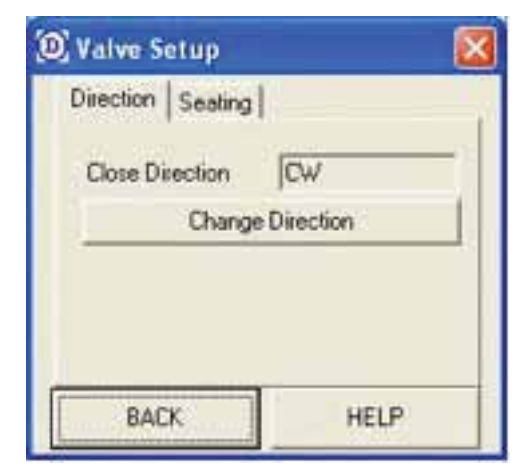

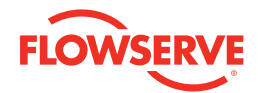

#### Torque Setup

Allowed changes: Torque % value from 40-100% [contact Limitorque before increasing torque values as the actuators are configured for the desired torque output at the factory].

| Close Torque Valu | e (%) |
|-------------------|-------|
|                   |       |
| Open Torque Valu  | e (%) |
| 100               |       |
| 1.00              | -     |
| 1                 | -     |

### Position Limit Setup

**Note:** Encoder values are read only. Precision parameter is the only allowed change.

| Position Limit S    | etup 🔯         |
|---------------------|----------------|
| Close Position Enco | der Limit      |
| Open Position Encor | der Limit      |
| Precision           | cent Precision |
| BACK                | HELP           |

#### Modutronic Setup

Allowed changes: Modutronic Enabled/Disabled, Proportional Band, Dead Band, Fail Action, Position, Polarity, and Delay After Stop.

| 🖲 Modutronic S             | etup 🔯         |
|----------------------------|----------------|
| T Modul                    | tronic Enabled |
| Prop. Band %               | 15             |
| Dead Band %                | 2              |
| Fail Action:               |                |
| Fail Position:             | 76 🔆           |
| Polarity                   | · 20mA = Open  |
| Delay After Stop<br>(Sec): | 10             |
| BACK                       | HELP           |
| <u>u</u>                   |                |

### **Network Setup Option**

Allowed changes: Refer to specific protocol documentation for detailed information. If a network option is installed, the appropriate network type will be displayed. Protocols supported: Profibus DP/PA, DeviceNet, Modbus or Not Installed.

| D Network Config. | . 🛛 🛛       |
|-------------------|-------------|
| Select Network    | Board Type: |
| DDC               | •           |
| Contig            | ure         |
| BACK              | HELP        |

<u>11</u>

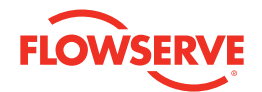

### Status and Alarm Configuration (Relay) Option

Allowed changes: S1-S2, R1-R8 – option dependent [allows for installed relay changes involving Trigger and Action].

| D Relay Co | onfiguration     | 6             | × |
|------------|------------------|---------------|---|
| \$1-52 R1  | -R4   R5-R8      |               |   |
| Relay      | Trigger          | Action        |   |
| 53<br>52   | Opened<br>Opened | Open<br>Close |   |
| BAC        |                  | HELP          |   |

#### Two Speed Timer Configurations

Allowed changes: Timer Enabled/Disabled, Start and Stop positions (in %), Pulse Time On (max 20 sec), Pulse Time Off (max 200 sec), Open or Close.

| Two Speed Times<br>Open Times   Close Ti<br>Times I                                      | ner  <br>Enabled   |
|------------------------------------------------------------------------------------------|--------------------|
| Start Position % 90<br>Stop Position % 10<br>Pulse Time On (sec)<br>Pulse Time Olf (sec) | 0<br>20<br>1.0<br> |
| BACK                                                                                     | HELP               |

### Analog Out Configuration Option

Allowed changes: Function (APT, ATT, Restricted), Output (Current, Voltage), Offset (4-20ma, 0-20ma), Polarity (20ma-OPEN, 20ma\_CLOSE), Enable/Disable.

| 🛄 Analog Or  | ıt            |     |
|--------------|---------------|-----|
| Analog Out 1 | Analog Out 2  |     |
| T Enable     | Function: APT | •   |
| Output:      | Current       | •   |
| Offset       | 4-20mA        | •   |
| Polarity:    | 20mA = Open   | -   |
| BACK         | HE            | EUP |

### Remote Control Configuration

Allowed changes: Modes; 2-wire OPEN, 2-wire CLOSE, 3-wire INCHING, 3-wire MAINTAINED, 4-wire, Remote User Input, type; Multi-Control Mode; Digital or Network or Analog control [refer to the MX/QX LMENTB2300 documentation for detailed information].

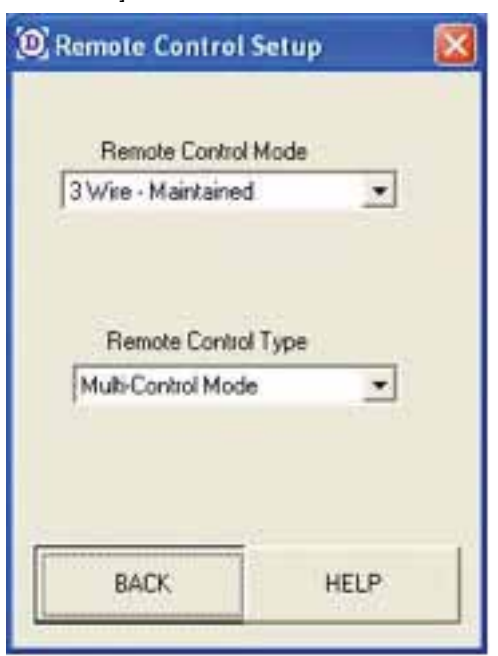

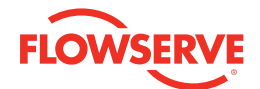

#### Local Control Configuration

Allowed changes: Local Control Enable, LED color reversal.

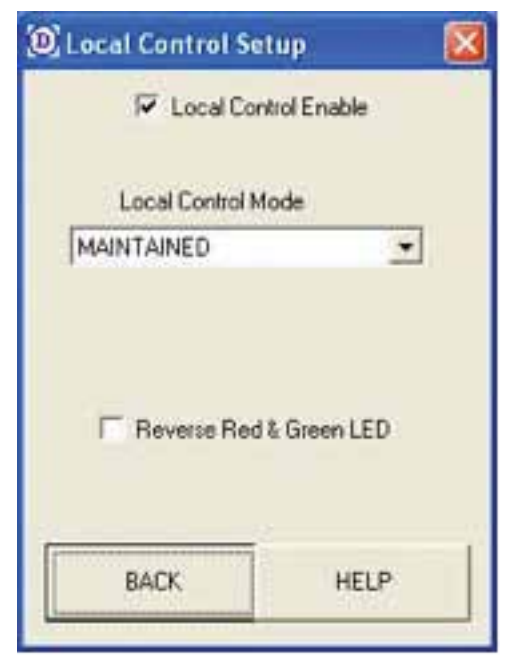

### ESD (Emergency Shutdown) Overrides Configuration

Allowed changes: User selectable defining the degree of protection required when using the ESD function.

| (2) ESD Overrides      |                |
|------------------------|----------------|
| ESD can override       | the following: |
| ESD Override           | es Inhibit     |
| ESD Override           | es Local Cmd   |
| 🔽 ESD Override         | es Stop        |
| ESD Override           | es Valve Jam   |
| ESD Override           | as Lost Phase  |
| ESD Override           | es Overtorque  |
| ESD Override           | es Overtemp    |
| ESD Override           | es Two Speed   |
| F Local ESD Dy<br>BACK | errides NW ESD |

#### **Inputs Configuration**

Allowed changes: Input 0, 1, 2 (ESD, OPEN/CLOSE Inhibit, BOTH Inhibits, User Input), Input enable/disable, ESD action, ESD set (Ignore, Open, Close), Inputs 3-5 are for future implementation.

| 🔘 Configure Input         | s 🔯                           |
|---------------------------|-------------------------------|
| Input 0 Input 1 In        | put 2 Input 3 1 +             |
| Enable<br>PS Set Status F | Enput<br>ESD Setj<br>unction: |
| ESD                       | -                             |
| C Active when             | Signal Present<br>Action:     |
|                           | •                             |
| Position                  |                               |
| BACK                      | HELP                          |
| 1                         |                               |

#### Monitor Relay Configuration

Allowed changes: Local switch position (Local, Stop), Overtorque, Inhibit, ESD, non-configurable features are THOL (over temperature), Jammed and Overtorque.

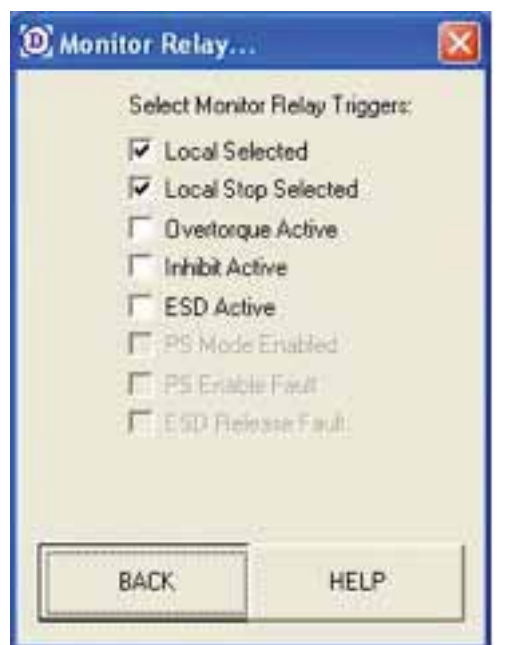

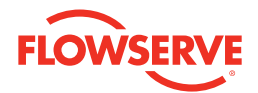

#### **Reset Diagnostics Option**

Allows for establishing a new baseline for the OPEN and CLOSE cycles.

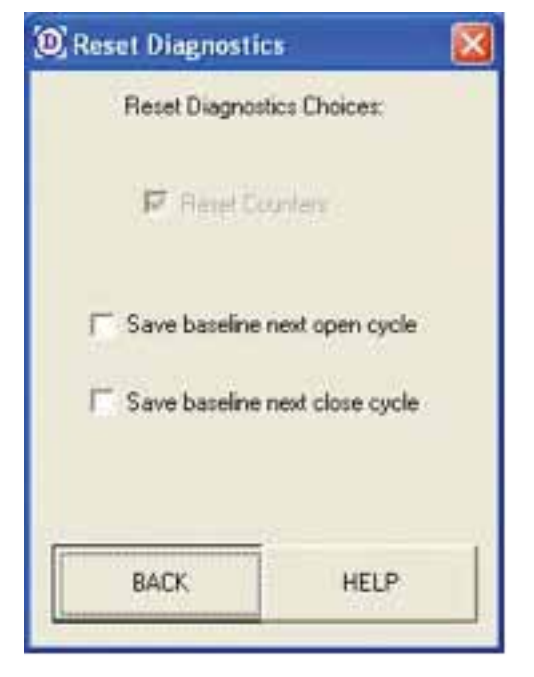

#### **Unit Tag Configuration**

Allowed changes: Maximum of 8 alphanumeric characters recommended.

| Unit Tag | X        |
|----------|----------|
| 1        | Unit Tag |
|          | MOV_2278 |
|          |          |
|          |          |
|          |          |

#### **Password Configuration**

Allowable settings: 000-999 [setting the password to 000 bypasses password protection; default is 100].

| D Password                             | ×        |
|----------------------------------------|----------|
| Set a 3 digit MXA pa<br>Cancel to quit | issword. |
| Password 0                             | • 0 •    |
| CANCEL                                 | DK.      |
| CANCEL                                 | ОК       |

### **Torque Boost Configuration**

Allowable settings: AUTO, ON or OFF. Recommended setting is AUTO.

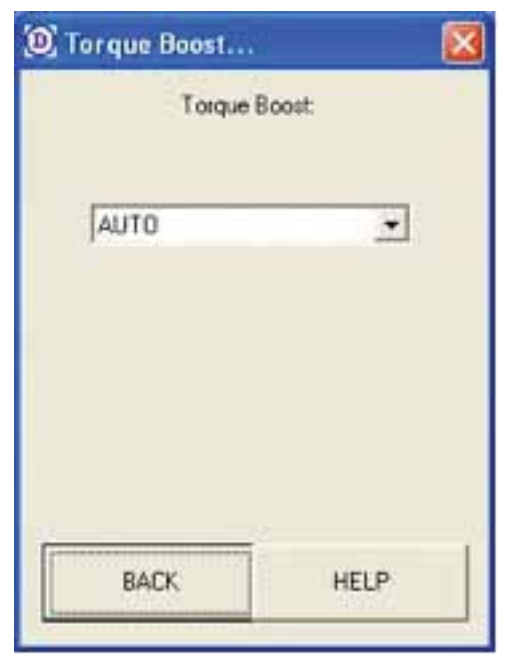

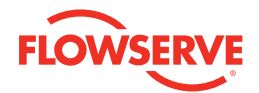

#### Motor Thermostat Configuration

Allows for enabling or disabling motor over temperature protection [recommended setting is Enable Motor Thermostat].

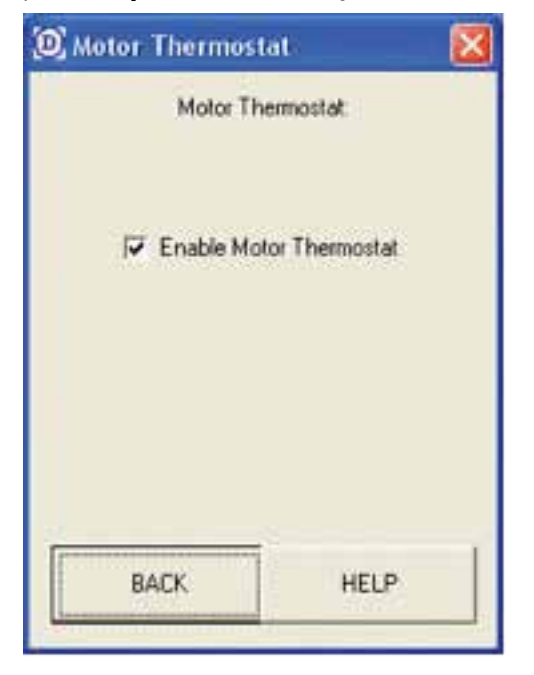

#### Valve Data Configuration

Allowed settings: Valve Serial Number, Valve Model Number and Valve Type (linear, rotary, other, undefined). [Valve data should be obtained from the valve manufacturer.]

| () Valve Data                                                                                                    |         |
|----------------------------------------------------------------------------------------------------|---------|
| Valve Data                                                                                                    | 6       |
| Valve Serial                                                                                                    | Number: |
| V SN 123456789                                                                                                    |         |
| Valve Mode                                                                                                    | Number  |
| V MODEL 123456                                                                                                    | 78      |
| Valve Type                                                                                                    |         |
| UNDEFINED                                                                                                    | •       |
| PACK                                                                                                    |         |
| BALK                                                                                                    | HEUP    |
| Mention and a second second se |         |

#### Port Configuration

Allowed settings: IR (infrared - required for firmware download, BT-optional (Bluetooth), Disabled.

The Bluetooth option settings include BT name, password, discoverable and security option.

| @ Port Config                                                                                                    |               |
|----------------------------------------------------------------------------------------------------|---------------|
| Port Config                                                                                                    | 5             |
| 🔽 Enable Loca                                                                                                    | al Port       |
| Diagnostics Por                                                                                                    | t             |
| Bluetooth Port                                                                                                    | *             |
| Configure Blueb                                                                                                    | ooth          |
| BACK                                                                                                    | HELP          |
| Bluetooth Confin                                                                                                    |               |
| Cel prineroorn connig                                                                                                    |               |
| Bluetooth Addr 00.a0                                                                                                    | 196:1a1ac5    |
| Bluetooth Addr 00 a0<br>Bluetooth Name                                                                                                    | 96:1a:1a:c5   |
| Bluetooth Addr 00 a0<br>Bluetooth Name<br>© Use Unit Seria                                                                                                 | 196:1a:1a:c5  |
| Bluetooth Add: 00.a0<br>Bluetooth Name<br>© Use Unit Seria<br>© Use Unit Tag                                                                               | I 96:1a:1a:c5 |
| Bluetooth Add: 00 a0<br>Bluetooth Name<br>© Use Unit Seria<br>© Use Unit Tag<br>Bluetooth Passwor                                                          | 196:1a:1a:c5  |
| Bluetooth Add: 00.a0<br>Bluetooth Name<br>© Use Unit Seria<br>© Use Unit Tag<br>Bluetooth Passwor<br>default123456789                                      | I 96:1a:1a:c5 |
| Bluetooth Add: 00 a0<br>Bluetooth Name<br>© Use Unit Seria<br>© Use Unit Tag<br>Bluetooth Passwor<br>default123456789                                      | I 96:1a:1a:c5 |
| Bluetooth Add: 00 a0<br>Bluetooth Name<br>© Use Unit Seria<br>© Use Unit Tag<br>Bluetooth Passwor<br>default123456789<br>© Unit is Discov<br>© Enable Seci | I 96:1a:1a:c5 |

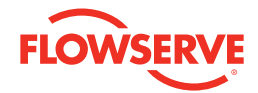

#### **Backup Power Configuration**

If equipped with this option, the recommended setting is to enable backup, power which allows for viewing unit position information when the main power is removed.

| Backup Power  |               |
|---------------|---------------|
| Backup        | Power:        |
| F Enable Back | up Power Mode |
| BACK          | HELP          |

#### Language Selection

Allows for language selection [supported languages listed in the picture below].

| English                                                                                  |  |
|------------------------------------------------------------------------------------------|--|
| Spanish<br>German<br>Russian<br>French<br>Italian<br>Portugese<br>Indonesian<br>Katakana |  |

**NOTE:** To save the configuration in the Change Settings, select COMMIT.

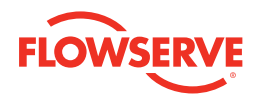

## MX/QX Diagnostics

This section describes the diagnostics available via Dashboard.

To access the diagnostics, a BT or IR Link must be established. This function is not available in the offline mode unless viewing a saved file. The "Diagnostics" page displays a drop-down menu of available data as displayed below.

| File Target Options Help                                                                                                    | _    |
|----------------------------------------------------------------------------------------------------|------|
| View Selection:                                                                                                    |      |
| Actuator Diagnostic Status                                                                                                    | •    |
| Go to Selection                                                                                                    | Sort |
| View the general status of various<br>actuator subsystems.                                                                                                    | 1    |
| <br>Diag: Downloaded Diag                                                                                                    | _    |
| BACK SAVE                                                                                                    |      |
|                                                                                                    |      |
|                                                                                                    |      |
| View Diagnostics                                                                                                    |      |
| View Diagnostics<br>File Target Options Help                                                                                                    |      |
| View Diagnostics<br>File Target Options Help<br>View Selection:                                                                                                    | X    |
| View Diagnostics<br>File Target Options Help<br>View Selection:<br>Actuator Diagnostic Status                                                                                                    |      |
| View Diagnostics<br>File Target Options Help<br>View Selection:<br>Actuator Diagnostic Status<br>Actuator Diagnostic Status                                                                                                    |      |
| View Diagnostics<br>File Target Options Help<br>View Selection:<br>Actuator Diagnostic Status<br>Actuator Diagnostic Status<br>FDA Manager<br>Description Lag                                                                                                    |      |
| View Diagnostics  File Target Options Help View Selection:  Actuator Diagnostic Status  Actuator Diagnostic Status  FDA Manager Operation Log Analog Board Status                                                                                                    |      |
| View Diagnostics  File Target Options Help     View Selection:      Actuator Diagnostic Status      Actuator Diagnostic Status      Actuator Diagnosti |      |
| View Diagnostics<br>File Target Options Help<br>View Selection:<br>Actuator Diagnostic Status<br>Actuator Diagnostic Status<br>Actuator Diagnostic Status<br>Actuator Diagnostic Status<br>Actuator Diagnostic Status<br>Manboard Version Info<br>DDC Board Status<br>Mainboard Status<br>Provider Exceder                                                                                                    |      |
| View Diagnostics<br>File Target Options Help<br>View Selection:<br>Actuator Diagnostic Status<br>Actuator Diagnostic Status<br>Actuator Diagnostic Status<br>Actuator Diagnostic Status<br>Manboard Version Info<br>DDC Board Status<br>Manboard Status<br>Position Encoder<br>Relay Board Status                                                                                                    |      |
| View Diagnostics<br>File Target Options Help<br>View Selection:<br>Actuator Diagnostic Status<br>Actuator Diagnostic Status<br>Actuator Diagnostic Status<br>Actuator Diagnostic Status<br>Manboard Version Info<br>DDC Board Status<br>Position Encoder<br>Relay Board Status<br>Motor Thermistor                                                                                                    |      |
| View Diagnostics<br>File Target Options Help<br>View Selection:<br>Actuator Diagnostic Status<br>Actuator Diagnostic Status<br>Actuator Diagnostic Status<br>Actuator Diagnostic Status<br>Actuator Diagnostic Status<br>Manboard Version Info<br>DDC Board Status<br>Position Encoder<br>Relay Board Status<br>Motor Thermistor                                                                                                    |      |
| View Diagnostics<br>File Target Options Help<br>View Selection:<br>Actuator Diagnostic Status<br>Actuator Diagnostic Status<br>Actuator Diagnostic Status<br>Actuator Diagnostic Status<br>Manboard Version Info<br>DDC Board Status<br>Mainboard Status<br>Position Encoder<br>Relay Board Status<br>Motor Thermistor<br>Diag: Downloaded Diag                                                                                                    |      |
| View Diagnostics<br>File Target Options Help<br>View Selection:<br>Actuator Diagnostic Status<br>Actuator Diagnostic Status<br>Actuator Diagnostic Status<br>Actuator Diagnostic Status<br>Manboard Version Info<br>DDC Board Status<br>Manboard Version Info<br>DDC Board Status<br>Position Encoder<br>Relay Board Status<br>Motor Thermistor<br>Diag: Downloaded Diag                                                                                                    |      |
| View Diagnostics<br>File Target Options Help<br>View Selection:<br>Actuator Diagnostic Status<br>Actuator Diagnostic Status<br>Actuator Diagnostic Status<br>Actuator Diagnostic Status<br>Manboard Version Info<br>DDC Board Status<br>Mainboard Version Info<br>DDC Board Status<br>Position Encoder<br>Relay Board Status<br>Motor Thermistor<br>Diag: Downloaded Diag                                                                                                    |      |
| View Diagnostics<br>File Target Options Help<br>View Selection:<br>Actuator Diagnostic Status<br>Actuator Diagnostic Status<br>Actuator Diagnostic Status<br>Actuator Diagnostic Status<br>Deration Log<br>Analog Board Status<br>Mainboard Version Info<br>DDC Board Status<br>Position Encoder<br>Relay Board Status<br>Motor Thermistor<br>Diag: Downloaded Diag                                                                                                    |      |

Example diagnostic selections are provided as a reference below:

| LP |
|----|
|    |

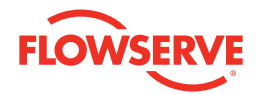

FDA is available on all MX/QX actuators supporting the BT option. The BT option is not necessary to obtain the FDA data. The data collection function is available via IR. Refer to the MX/QX documentation for detailed specifications.

To proceed to the FDA Manager, select VIEW from the DIAGNOSTIC Tab in the WELCOME screen. Follow the prompts. Once the file is downloaded, the FDA Manager is visible and available for data collection. To initiate the initial read, proceed to the FDA tab in the FDA Manager. **NOTE:** In the display window, "Run unit to collect needed data" operated the actuator in LOCAL or REMOTE mode in between the limits. In order to collect the valid data, the MX/QX actuator must be stroked from the OPEN to CLOSE when prompted. [Limitorque recommends obtaining the initial, first installed signature of the actuator.]

| () FDA Manager      | <b>X</b>                            |
|---------------------|-------------------------------------|
| FDA Speed           | 0                                   |
| LINIT RUN<br>EDA    | Run unit to collect<br>needed data. |
| GET FDA             | VIEW FDA<br>TRACE                   |
| SAVE<br>CURRENT FDA | Trace Name:<br>No Trace             |
| BACK                | SAVE                                |

Once the FDA data capture is complete, the display will be as follows:

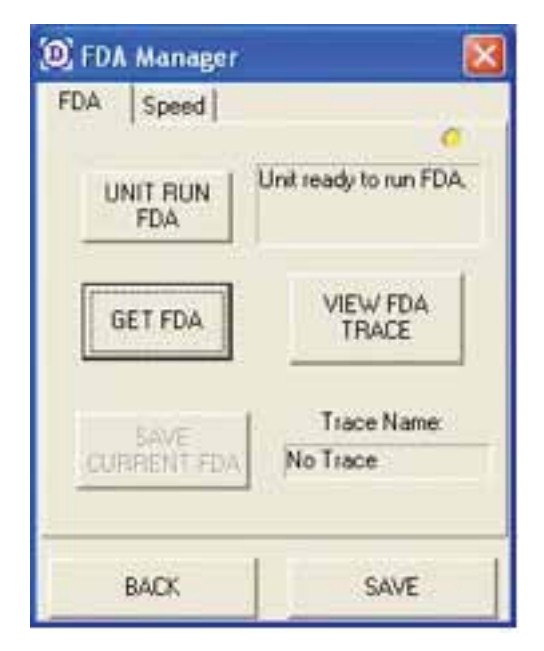

At this point, the FDA data is available for viewing. Limitorque recommends the captured data be saved for future reference for comparison analysis.

**NOTE:** SPEED DATA in the Speed tab is available by performing the same procedure as the FDA.

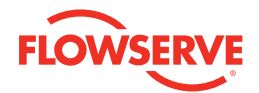

Proceed to selecting "GET FDA" and the following screen should appear:

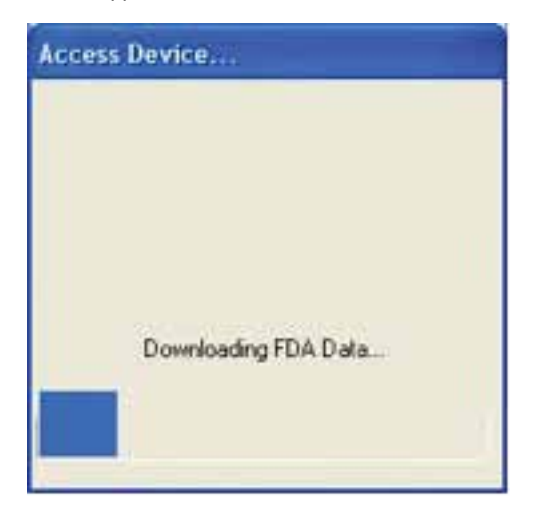

Once the read completes, proceed with viewing the trace data. **NOTE:** The file is saved in a Limitorque proprietary format. Dashboard is the only utility available to view the data at this time. The FDA and SPEED analysis is available for data recording.

| (D) FDA Manager     |                                            |
|---------------------|--------------------------------------------|
| FDA Speed           |                                            |
| UNIT RUN<br>FDA     | Unit ready to run FDA.                     |
| GET FDA             | VIEW FDA<br>TRACE                          |
| SAVE<br>CURRENT FD/ | Trace Name:<br>No Trace                    |
| BACK                | SAVE                                       |
| D FDA Manager       |                                            |
| FDA Speed           |                                            |
| GET SPEED<br>TRACE  | Device Contains 4096<br>Speed Trace Points |
| VIEW SPEED<br>TRACE | CLR DEVICE TRACE<br>BUFFER                 |
| SAVE SPEED<br>TRACE | Trace Name:<br>No Trace                    |
|                     | 1                                          |

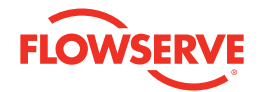

#### Viewing Trace Data

Selecting View Trace Data will result in the following display presuming valid collection of data. The FDA Trace supports data comparison to an existing saved file.

#### **FDA Trace**

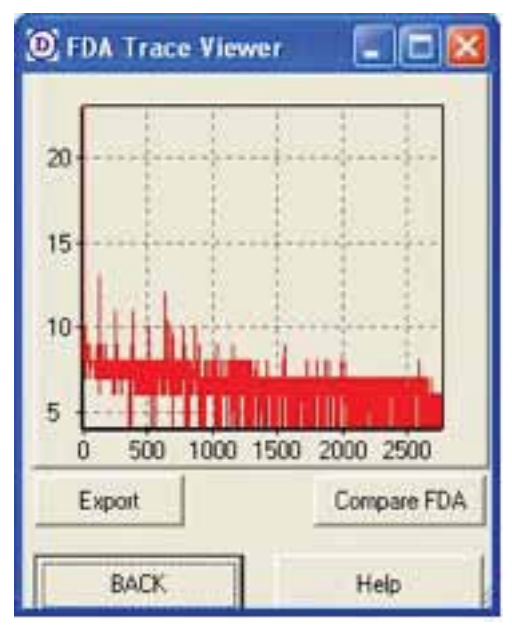

### Speed Trace

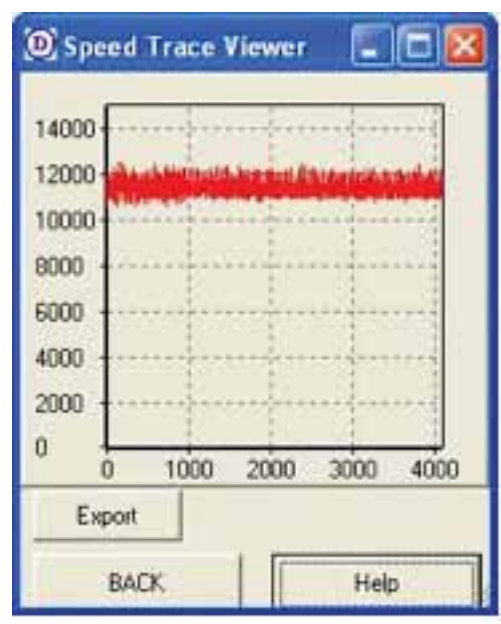

### FDA and SPEED Analysis Explanation

The values for the X-axis are in RPM. The values for the Y-axis are the relative magnitude of the power that the various rotating components of the actuator are developing mechanically over the speed ranges. If the magnitude at any given RPM changes from the stored baseline FDA, then compare the x-axis RPM for the suspect power magnitude against the expected working RPM for the components in the actuator. Any component that is expected to operate at the suspect RPM could be at risk of excessive wear, and the actuator should be included in a targeted preventive maintenance program. The suspect parts could be ordered in advance of the preventive maintenance to ensure that the downtime will be minimized.

**Note:** At the current time, the power magnitudes are relative values.

Operation Log lists parameters associated with the MX/QX operation since the last reset. This function is a real-time log.

| (Operation Log                               |  |
|----------------------------------------------|--|
| Log 1   Log 2  <br>Unit On Time (secs)   258 |  |
| Stroke Time (secs): 0                        |  |
| Total Drive Sleeve Turns: 11                 |  |
| Recent Drive Sleeve Turns: 11                |  |
| Total Contactor Ops: 3                       |  |
| Recent Contactor Ops: 3                      |  |
| BACK HELP                                    |  |

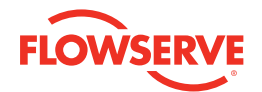

#### Analog Board Summary Status (MX/QX Option)

If optional analog boards are installed, the operational status of the boards is displayed in real time.

| 💶 Analog Board Summary                 | × |
|----------------------------------------|---|
| Analog Board Faults                    |   |
| ABRD1_NOT_PRESENT<br>ABRD2_NOT_PRESENT |   |
| BACK HELP                              |   |

#### Mainboard Version Display

The data display pertains to the MX/QX Main Processor Board indicating the boot, software and CPDL versions.

| W Version: 08/10.00<br>loot Version: 89<br>PLD Version: D | Version<br>Version Infor | mation:  |
|-----------------------------------------------------------|--------------------------|----------|
| PLD Version: D                                            | Main SW Version.         | 08/10.00 |
| PLD Version; D                                            | Main Boot Version:       | 189      |
|                                                           | Main CPLD Version:       | D        |
|                                                           | Main CPLD Version        | D        |
|                                                           | BACK                     | HELP     |

### **DDC Board Summary Status**

If equipped with this option, the status of the Modbus board is provided.

| DDC Board | Faultz |   |
|-----------|--------|---|
| NO_FAULTS |        | - |
| BACK      | HELP   |   |

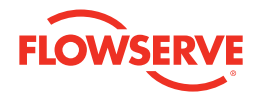

#### **Position Encoder**

The MX/QX actuator utilizes a unique encoder design consisting of absolute and incremental encoders. The

diagnostic data provides the real-time status of the encoder at the time of evaluation.

| 🔘 Enc | oder       |                     |
|-------|------------|---------------------|
| Enc 1 | Enc 2 En   | c 3   Enc 4   Enc 5 |
| E     | 88.6       | IX OPEN             |
|       | Position E | ncoder Status:      |
| []    | BACK       | HELP                |

#### **Relay Summary Status**

If optional relay board is installed in the actuator, the operational state of the board is provided. The standard relays consist of S1 and S2 relays. R1-R8 are optional.

| 🔘 Relay Diag             | nostic Summary 🛛 🔯             |
|--------------------------|--------------------------------|
| F                        | Relay Faults: 🔹                |
| NO_FAULTS                |                                |
|                          | Board Faults                   |
| R5R8_BOARD<br>R1R4RM_BOA | _NOT_PRESENT<br>RD_NOT_PRESENT |
| BACK                     | HELP                           |

#### Motor Thermistor

This table provides real-time information since the last reset. The temperature in Therm 1 represents the present motor temperature; Therm 2 displays the highest temperature recorded during any operation.

| Motor Thermisto      | or 👔 👔          |
|----------------------|-----------------|
| Therm 1 Therm 2      |                 |
|                      | Overtemp Fault  |
| Motor Temp (Celcius) | NONE            |
| 37                   | Themistor Fault |
|                      | NONE            |
| Overtemp Recovery Co | 0 Inuc          |
| BACK                 | HELP            |

| (1) Motor Thermist                              | or 🔀 |
|-------------------------------------------------|------|
| Therm 1 Therm 2<br>Highest Temp (Celcius)<br>52 | •    |
| BACK                                            | HELP |

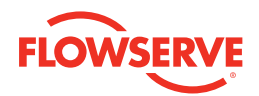

## Additional Utilities

The Dashboard is provided with two utilities that allow for the MX/QX firmware update and detailed troubleshooting. The utilities consist of the MX/QX Downloader and the Modsim (Modbus Simulator) software for easy troubleshooting.

An additional mode (Engineering) is provided for Limitorque personnel only.

#### MX/QX Downloader

The MX/QX Downloader is available only when using the IR option. The downloader can be used for the SMT (non-BT-compatible MX/QX) and the BT-compatible MX/QX's. For use with the BT-compatible MX/QX, the "Default bps" must be checked; for SMT, do not check the "Default bps."

| 🔏 Accutronix Downloa                        | der                  |                     |
|---------------------------------------------|----------------------|---------------------|
| D.                                          | Download Application | Download Bootloader |
|                                             | Port Selection       | Download Time:      |
| Download Progress Connection Status Program | n Loaded             | Cancel D/L<br>Exit  |

Please change this view to display the latest version of the MXa.

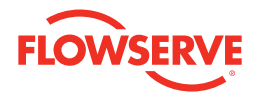

The Modsim utility allows for internal diagnostics of the MX/QX actuator. This option can be used with BT (if equipped) or the standard IR port. The Modsim utility is compatible with the SMT (non-BT-compatible MX/QX) or the BT-compatible MX/QX.

| 01 - Read Cols                                                                 | 02 - Read Inputs      | 03-04 Read Regs           | OS - Force Col                                               |
|--------------------------------------------------------------------------------|-----------------------|---------------------------|--------------------------------------------------------------|
| Start Coll = 1                                                                 | Start input = 1       | Start Reg = 9             | Col = 1                                                      |
| Num Colls = 1                                                                  | Num Inpluts = 1       | Num Regs = 1              | Engage (T                                                    |
| Select                                                                         | Select                | Select 04                 | (Chantel)                                                    |
| 06 - Write Reg                                                                 | 08 - Write Test Citol | 15 - Force Multiple Colls | 16 - Write Multiple Regs                                     |
| Register = 1                                                                   | Test Cmd +            | Start Col + 1             | Start Reg = 1                                                |
| Data = 0                                                                       | 0 SBC_00 Lp-back test | Coll Values (1,0,1,etc):  | Data Values (6656,20,etc)<br>512                             |
| Select                                                                         | Select                | Treat                     | Tieset 1                                                     |
| ount = 1                                                                       | ASCI Maga P Deco      | de Response               | Dev. Addr -                                                  |
| rors = j0                                                                      | F Repeat Command 1000 | ) ms Retry Lint = 0       | Sent asca                                                    |
|                                                                                |                       |                           | Poll Seq.                                                    |
| Send: 010300080001F3                                                           |                       |                           | CRLF Log File                                                |
| 0.40.010302004286                                                              |                       | r.                        | TX Bed Chk Sun                                               |
| Xeta Velue(s): 0042                                                            | 47 (bes)              |                           | Stop on had BY Chi                                           |
| xeta Value(s): 0042<br>009] SBIC_16 bit_status:<br>STATUS CLOSED               | The granty            |                           | Stop on beginn ore                                           |
| Nets Velue(1) 0042<br>009] SBC_16 bit_status<br>STATUS CLOSED<br>STATUS LOCAL  |                       | West                      | For Rx (ms) = 700                                            |
| Neta Value(s): 0042<br>009  SBC_16 bit_status<br>STATUS CLOSED<br>STATUS LOCAL |                       | Wat                       | For Rx (ms) = 700                                            |
| Neta Value(s): 0042<br>009] SBC_16 bit_status<br>STATUS CLOSED<br>STATUS LOCAL |                       | Wat                       | For Rx (ms) = 700<br>For Rx (ms) = COM<br>Second Based = COM |

For detailed register information, refer to the MX/QX Modbus Manual LMENIM2329-00. If additional support is required, please contact Limitorque service at 434-528-4400.

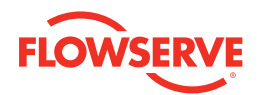

### Troubleshooting

This section details troubleshooting information associated with Dashboard to the MX/QX communication.

#### Link Lost Error

This message is displayed if the MX/QX is reset, IR is out of range for more than five seconds, or the BT is out of range.

NOTE: Variable Frequency Drives interfere with the IR connection, resulting in a "Link Lost" message if already connected.

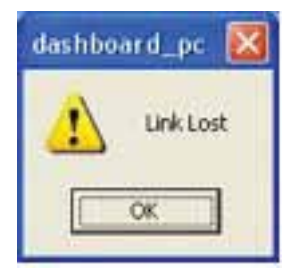

#### **Request Denied**

This error is observed when the connection is terminated by the user clicking the RESET function. The link must be established for additional MX/QX diagnostics to continue.

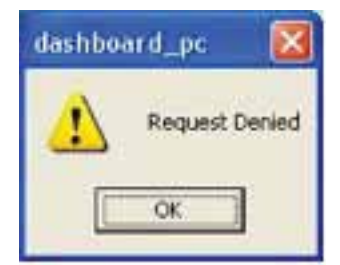

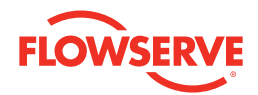

## Supporting Documentation

LMENIM2306 – MX Installation and Operation Manual

LMENIM4019 – Direct to Host Manual

LMENBR2300-00 – Technical Bulletin, Protection/Control/ Monitoring Features

LMENIM2329-00 – MX DDC Manual (register detailed description)

LMENIM3306-00 – QX Instruction and Operation Manual

For additional documentation, go to www.limitorque.com and type "MX" and or "QX" in the Search window.

This page was left blank intentionally.

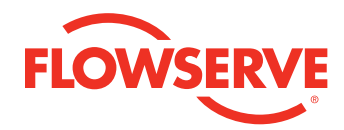

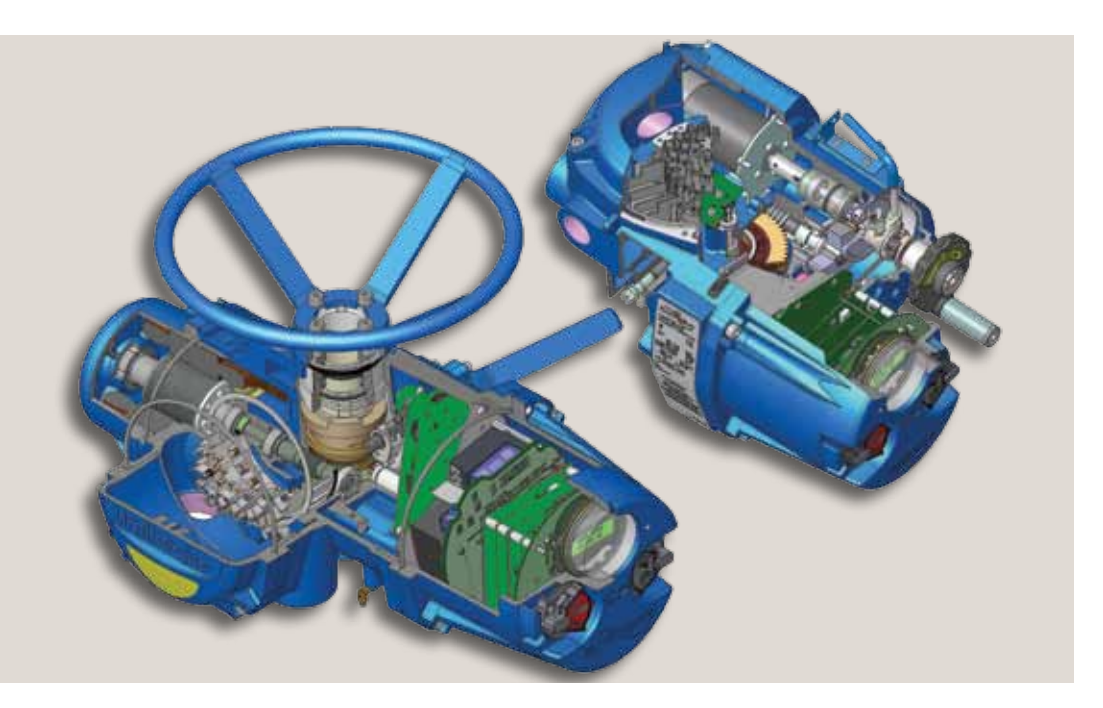

To find your local Flowserve representative, visit www.flowserve.com or call USA 1 800 225 6989

To find your local Flowserve Limitorque representative, visit www.limitorque.com.

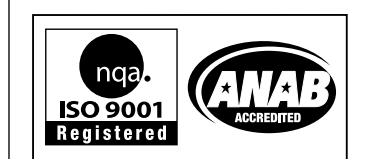

#### FCD LMENIM2338-01 02/11 Printed in USA.

Flowserve Corporation has established industry leadership in the design and manufacture of its products. When properly selected, this Flowserve product is designed to perform its intended function safely during its useful life. However, the purchaser or user of Flowserve products should be aware that Flowserve products might be used in numerous applications under a wide variety of industrial service conditions. Although Flowserve can (and often does) provide general guidelines, it cannot provide specific data and warnings for all possible applications. The purchaser/user must therefore assume the ultimate responsibility for the proper sizing and selection, installation, operation, and maintenance of Flowserve products. The purchaser/user should read and understand the Installation Operation Maintenance (IOM) instructions included with the product, and train its employees and contractors in the safe use of Flowserve products in connection with the specific application.

While the information and specifications contained in this literature are believed to be accurate, they are supplied for informative purposes only and should not be considered certified or as a guarantee of satisfactory results by reliance thereon. Nothing contained herein is to be construed as a warranty or guarantee, express or implied, regarding any matter with respect to this product. Because Flowserve is continually improving and upgrading its product design, the specifications, dimensions and information contained herein are subject to change without notice. Should any question arise concerning these provisions, the purchaser/user should contact Flowserve Corporation at any one of its worldwide operations or offices.

© 2009 Flowserve Corporation, Irving, Texas, USA. Flowserve is a registered trademark of Flowserve Corporation. Windows is a registered trademark of Microsoft Corporation in the United States and other countries. The Bluetooth word mark and logo are registered trademarks and are owned by the Bluetooth SIG, Inc.

#### Flowserve Corporation Flow Control

#### **United States**

Flowserve Limitorque 5114 Woodall Road, P.O. Box 11318 Lynchburg, VA 24506-1318 Phone: 434-528-4400 Facsimile: 434-845-9736

#### England

Flowserve Limitorque Euro House Abex Road Newbury Berkshire, RG14 5EY United Kingdom Phone: 44-1-635-46999 Facsimile: 44-1-635-36034

#### Japan

Limitorque – Nippon Gear Co., Ltd. Asahi-Seimei Bldg. 4th Floor 1-11-11 Kita-Saiwai, Nishi-Ku Yokohama-Shi, (220-0004) Japan Phone: 81-45-326-2065 Facsimile: 81-45-320-5962

#### Canada

Flowserve Limitorque 120 Vinyl Court Woodbridge, Ontario L4L 4A3 Canada Phone 905-856-4565 Fax 905-856-7905

#### Singapore

Flowserve Limitorque 12, Tuas Avenue 20 Singapore 638824 Phone: 65-6868-4628 Facsimile: 65-6862-4940

#### India

Flowserve Limitorque No.10-12, THE OVAL, Third floor Venkatnarayana Road T. Nagar, Chennai 600 017 Phone: +91-44-2432-8755 & +91-44-2432-4801 FAX : +91-44-2432-8754

#### China

Limitorque Beijing PTE LTD RM A1/A2 22/F, East Area, Hanwei Plaza No. 7 Guanghua Road Chaoyang District Beijing 100004 People's Republic of China Phone: 86-10-5921-0606 Facsimile: 86-10-6561-2702

### flowserve.com